# APLIKASI EXTENSION DALAM MACROMEDIA DREAMWEAVER

#### Budi Maryanto

Sekolah Tinggi Manajemen Informatika dan Komputer LIKMI Jl. Ir. H. Juanda 96 Bandung 40132

E-mail : budimaryanto@likmi.ac.id

#### Abstrak

Macromedia Dreamweaver merupakan perangkat lunak *web authoring tool* yang sangat lengkap fasilitasnya. Meskipun demikian, program ini memungkinkan untuk ditambah kemampuannya melalui aplikasi *extension. Extension Manager* adalah sarana yang digunakan untuk mengelola pemanfaatan aplikasi *extension*. Beberapa contoh extension akan dikupas cara penggunaannya.

Kata-kata kunci : extension, plug-in, extension manager.

#### 1. PENDAHULUAN

Macromedia Dreamweaver selama ini telah dikenal sebagai perangkat lunak yang mempermudah pekerjaan para designer web. Meskipun telah memiliki fasilitas yang sangat lengkap sebagai sebuah *web authoring tool*, namun program ini juga bersifat terbuka sehingga masih dapat ditambah kelengkapan fasilitasnya.

Kemampuan baru yang ditambahkan ke dalam Dreamweaver ini yang disebut dengan *extension*. Pada hakikatnya sebuah *extension* adalah *plug-in* berupa file **.mxp** yang dikembangkan oleh para *developer* (baik dari Macromedia Inc. maupun dari fihak luar). Untuk bisa digunakan dalam Dreamweaver, maka aplikasi *extension* tersebut harus di*install* terlebih dahulu melalui sarana *Extension Manager*.

#### 2. BEKERJA DENGAN EXTENSION MANAGER

*Extension Manager* diaktifkan melalui menu **Command** | **Manage Extensions.** Hal-hal yang bisa dilakukan dalam *Extension Manager* adalah sebagai berikut :

- a. Meng-install aplikasi extension baru.
- b. Menon-aktifkan suatu *extension* (yang telah di-*install*) atau mengaktifkan kembali *extension* tersebut.
- c. Menghapus aplikasi extension

| Macr                                                        | omedia I                                                             | Extension Man                                                                                   | ager                                                                   |                                                                                             |                                                                                                    |
|-------------------------------------------------------------|----------------------------------------------------------------------|-------------------------------------------------------------------------------------------------|------------------------------------------------------------------------|---------------------------------------------------------------------------------------------|----------------------------------------------------------------------------------------------------|
| File Hel                                                    | lp                                                                   |                                                                                                 |                                                                        |                                                                                             |                                                                                                    |
| 2                                                           | Û                                                                    | Dreamweav                                                                                       | er MX 2004                                                             | <b>_</b>                                                                                    | <ul> <li>?</li> </ul>                                                                                      |
| On/Off                                                      | Installed                                                            | Extensions                                                                                      | Version                                                                | Туре                                                                                        | Author                                                                                                    |
|                                                             | 🖉 Banr                                                               | her Image Builde                                                                                | r 2.1.0                                                                | Command                                                                                     | Rabi Sunder Raj                                                                                            |
|                                                             | 🥖 FFX                                                                | Page Transitions                                                                                | 1.7.3                                                                  | Command                                                                                     | peter.kumaschow                                                                                            |
|                                                             | AB MFX                                                               | slide menu                                                                                      | 3.0.0                                                                  | Suite                                                                                       | M.J.Milicevic                                                                                              |
| This exte<br>documen<br>for IE 4+.<br>Select FF<br>Head Tal | nsion inse<br>t. If existin<br>Other bro<br>X Page T<br>b in the In: | rts user selectab<br>g transitions exis<br>wsers will not be<br>ransitions from th<br>sert bar. | le page entry a<br>t they will be m<br>affected at all.<br>e Command m | and page exit transit<br>nodified. These trans<br>. Works with XHTM<br>nenu or select the F | tions for the current<br>isitions will only be visibile<br>1L documents as well.<br>lash FX logo under the |
|                                                             |                                                                      |                                                                                                 |                                                                        |                                                                                             | <b>v</b>                                                                                                   |

Gambar 1. Jendela Extension Manager

Berikut ini adalah langkah-langkah yang harus dilakukan ketika bekerja dengan *Extension Manager* :

| Meng-install extension                                                     | Klik icon Install New Extension, lalu pilih file<br>.mxp untuk extension tersebut.                                                |
|----------------------------------------------------------------------------|----------------------------------------------------------------------------------------------------|
| Menon-aktifkan <i>extensiom</i> atau mengaktifkan kembali <i>extension</i> | Pada kolom <b>On/Off</b> , klik tanda <i>check-box</i> pada baris <i>extension</i> yang akan dinon-aktifkan / diaktifkan kembali. |
| Menghapus extension                                                        | Pilih nama <i>extension</i> yang akan dihapus, lalu klik icon <b>Remove Extension</b> .                                           |

Tabel 1. Cara Penggunaan Extension Manager

## 3. MENGENAL BEBERAPA EXTENSION

## 3.1 FFX PAGE TRANSITIONS

Sesuai dengan namanya, *extension* ini berfungsi untuk membuat efek transisi (efek perpindahan) dari suatu halaman ke halaman web lainnya. Efek transisi bisa ditempatkan pada posisi sebagai berikut :

- a. Page-Entry (ketika membuka suatu halaman)
- b. Page-Exit (ketika meninggalkan suatu halaman)
- c. *Both* (ketika membuka dan meninggalkan suatu halaman)

Tersedia 24 efek yang sangat beragam dan dapat dipilih sesuai dengan keinginan kita. Begitupula dengan durasi / waktu transisinya juga dapat diatur.

Namun sayangnya efek transisi ini hanya bisa dilihat hasilnya jika kita menggunakan *web browser* Internet Explorer 4.0 atau versi yang lebih baru.

| Page Transicio | ns                                                                                       |                                                                                                    |
|----------------|------------------------------------------------------------------------------------------|----------------------------------------------------------------------------------------------------|
| Transitions:   | • Both C Enter Only C Exit Only                                                          | Insert                                                                                                    |
|                |                                                                                          | Remove                                                                                                    |
| Page Entry:    |                                                                                          | Cancel                                                                                                    |
| rago zna yr    | Select Transition                                                                        | Help                                                                                                    |
| Duration:      | 1 (eg 2.5 = 2 $\frac{1}{2}$ seconds)                                                     |                                                                                                    |
| Page Exit:     | Select Transition                                                                        |                                                                                                    |
| Duration:      | 1 (eq $2.5 = 2 \frac{1}{2}$ seconds)                                                     |                                                                                                    |
|                | Page Transitions:<br>Transitions:<br>Page Entry:<br>Duration:<br>Page Exit:<br>Duration: | Page Transitions: Image Both Image Entry: Select Transition         Page Entry:       Select Transition         Duration:       1         (eg 2.5 = 2 ½ seconds)         Page Exit:       Select Transition         Duration:       1         (eg 2.5 = 2 ½ seconds) |

Gambar 2. Jendela FFX Page Transitions

Berikut ini adalah cara penggunaan FFX Page Transitions :

| Menambahkan efek transisi | 1. | Pilih menu Command   FFX Page Transitions.                              |
|---------------------------|----|-------------------------------------------------------------------------|
|                           | 2. | Pilih posisi penempatan efek transisi, jenis transisi, serta durasinya. |
|                           | 3. | Klik tombol <b>Insert</b> .                                             |
| Menghapus efek transisi   | 1. | Klik tombol <b>Remove</b>                                               |
|                           | 2. | Klik tombol Close di sudut kanan atas jendela                           |

Tabel 2. Cara Penggunaan FFX Page Transitions

## MFX SLIDE MENU

Aplikasi *extension* ini digunakan untuk membuat slide menu, yaitu pilihan menu untuk keperluan media *hyperlink*. Dalam slide menu, setiap pilihan menu memiliki submenu yang bisa dimunculkan atau disembunyikan.

Cara pembuatan slide menu menggunakan MFX Slide Menu adalah sebagai berikut :

- a. Aktifkan extension tersebut dengan memilih menu Command | MFX | MFX Slide Menu.
- b. Masukkan jumlah pilihan menu serta atur format detail penempatan slide menu (lihat Gambar 3 di bawah).

| MFX SlideMenu>                         |           |                        | ×              |
|----------------------------------------|-----------|------------------------|----------------|
| MFX-S                                  | LIDE MENU |                        | Ok, I am done! |
| Number of menus:                       | 6         |                        | No Thanks!     |
| Top value main menu:                   | 20        |                        |                |
| Left value main menu:                  | 20        |                        |                |
| Left position of submenus :            | 0 pix     | els from main<br>menu  |                |
| Slide step:                            | 4         | in pixels              |                |
| Repeate slide every:                   | 10 n      | ms(10<br>ns=0.01sec)   |                |
| Close menu on second dick:             | YES 💌     | enu is already<br>open |                |
| © 2002 M.J.Milicevic, jjooee@chello.nl |           |                        |                |
|                                        |           |                        | 4              |

Gambar 3. Jendela MFX Slide Menu

- c. Klik tombol Ok, I am done !
- d. Klik tombol Code (di bawah menu bar) untuk membuka kode / script HTML.

| when a dark                                                                                                    |
|----------------------------------------------------------------------------------------------------|
| <pre><body></body></pre>                                                                                                    |
| <pre><div id="MFX0" style="position:absolute; width:150px; height:20px; z-index:2;&lt;/pre&gt;&lt;/td&gt;&lt;/tr&gt;&lt;tr&gt;&lt;td&gt;left:20px; top: 20px; visibility: hidden; background-color: #CC6666;&lt;/td&gt;&lt;/tr&gt;&lt;tr&gt;&lt;td&gt;layer-background-color: #CC6666; border: &lt;u&gt;1px non&lt;/u&gt;e #000000"><a< td=""></a<></div></pre> |
| href="javascript:;" onClick="MFXrM(0)">mainmenul/a>                                                                                                    |
| <pre><div id="MFX1" style="position:absolute; width:150px; height:60px; z-index:1;&lt;/pre&gt;&lt;/td&gt;&lt;/tr&gt;&lt;tr&gt;&lt;td&gt;left:20px; top: 40px; visibility: hidden; background-color: #CCCCCC;&lt;/td&gt;&lt;/tr&gt;&lt;tr&gt;&lt;td&gt;laver-background-color: #CCCCCC; border: 1px none #000000"></div></pre>                                   |
| <pre>ka href="#"&gt;submenu1k/DIV&gt;</pre>                                                                                                    |
| <pre><div id="MFX2" style="position:absolute; width:150px; height:20px; z-index:2;&lt;/pre&gt;&lt;/td&gt;&lt;/tr&gt;&lt;tr&gt;&lt;td&gt;left:20px; top: 100px; visibility: hidden; background-color: #CC6666;&lt;/td&gt;&lt;/tr&gt;&lt;tr&gt;&lt;td&gt;layer-background-color: #CC6666; border: 1px none #000000"><a< td=""></a<></div></pre>                   |
| href="javascript:;" onClick="MFXrM(2)">mainmenu2                                                                                                    |
| <pre><div id="MFX3" style="position:absolute; width:150px; height:60px; z-index:1;&lt;/pre&gt;&lt;/td&gt;&lt;/tr&gt;&lt;tr&gt;&lt;td&gt;left:20px; top: 120px; visibility: hidden; background-color: #CCCCCC;&lt;/td&gt;&lt;/tr&gt;&lt;tr&gt;&lt;td&gt;layer-background-color: #CCCCCC; border: 1px none #000000"><a< td=""></a<></div></pre>                   |
| href="#">submenu2                                                                                                    |
| <pre><div id="MFXd1" style="position:absolute; width:100px; height:20px"></div></pre>                                                                                                    |
| <pre><div id="MFXd2" style="position:absolute; width:100px; height:20px"></div></pre>                                                                                                    |
|                                                                                                    |
|                                                                                                    |

Gambar 4. Script HTML sebelum di-edit

- e. Editlah teks "mainmenu1" (lihat tanda oval pada Gambar 4 di atas) dengan teks nama menu pertama, lalu teks "mainmenu2" dengan teks nama menu kedua, dan seterusnya untuk seluruh menu lainnya.
- f. Hapuslah teks + hyperlink "submenu1" (lihat tanda oval pada Gambar 4 di atas), lalu ganti dengan script tabel berukuran satu kolom x baris sejumlah submenu (contoh : jika submenunya = 3, maka tabelnya berukuran 1 kolom x 3 baris).

- g. Tuliskan teks submenu pada sel-sel tabel tersebut (tempatkan antara tag <TD> dan
   </TD>). Lalu lengkapi teks submenu dengan *script hyperlink* (lihat *script* HTML setelah di-edit pada Gambar 5 di bawah).
- h. Simpan hasil penyuntingan script, lalu tampilkan hasilnya dalam web-browser.

| <body></body>                                                                                                    |                                   |
|----------------------------------------------------------------------------------------------------|-----------------------------------|
| <pre><div id="MFX0" style="position:absolute; width:150px; height:20px; z-index:2;&lt;/pre&gt;&lt;/td&gt;&lt;/tr&gt;&lt;tr&gt;&lt;td&gt;left:20px; top: 20px; visibility: hidden; background-color: #CC6666;&lt;/td&gt;&lt;/tr&gt;&lt;tr&gt;&lt;td&gt;laver-background-color: #CC6666; border: 1px none #000000"><a< td=""></a<></div></pre> |                                   |
| href="javascript:;" onClick="MFXrM(0)">PRODUK                                                                                                    |                                   |
| <pre><div id="MFX1" style="position:absolute; width:150px; height:60px; z-index:1;&lt;/pre&gt;&lt;/td&gt;&lt;/tr&gt;&lt;tr&gt;&lt;td&gt;left:20px; top: 40px; visibility: hidden; background-color: #CCCCCC;&lt;/td&gt;&lt;/tr&gt;&lt;tr&gt;&lt;td&gt;laver-background-color: #CCCCCC; border: 1px none #0000000"></div></pre>               |                                   |
| <table></table>                                                                                                    |                                   |
| <tr></tr>                                                                                                    |                                   |
|                                                                                                    |                                   |
| <td><a href="produk1.htm">Printer</a></td>                                                                                                    | <a href="produk1.htm">Printer</a> |
|                                                                                                    |                                   |
| <tr></tr>                                                                                                    |                                   |
|                                                                                                    |                                   |
| <td><a href="produk2.htm">Scanner</a></td>                                                                                                    | <a href="produk2.htm">Scanner</a> |
|                                                                                                    |                                   |
|                                                                                                    |                                   |

| ``` <DIV id="MFX2" style="position:absolute; width:150px; height:20px; z-index:2;</pre> ``` |
| left:20px; top: 100px; visibility: hidden; background-color: #CC6666; |
| ``` <DIV id="MFX2" style="position:absolute; width:150px; height:20px; z-index:2; left:20px; top: 100px; visibility: hidden; background-color: #CC6666;</pre> ``` |
Gambar 5. Script HTML setelah di-edit

Berikut ini adalah contoh tampilan hasil akhir slide menu yang dibuat dengan *MFX Slide Menu* :

| <u>PRODUK</u><br><u>Printer</u><br><u>Scanner</u> |   |  |
|---------------------------------------------------|---|--|
| OUTLET                                            | _ |  |
|                                                   |   |  |

Gambar 6. Contoh Tampilan Slide Menu

## 3.3 BANNER IMAGE BUILDER

*Extension Banner Image Builder* dapat membantu kita dalam membuat *web banner* secara mudah dan cepat. *Web banner* tersebut adalah berupa kumpulan gambar / image yang ditampilkan bergantian dalam selang waktu tertentu. Selain itu, beberapa efek transisi juga ditambahkan pada pergantian tampilan antar gambar banner.

Langkah-langkah pembuatan web banner menggunakan Banner Image Builder adalah sebagai berikut :

a. Siapkan kumpulan gambar / image yang akan dijadikan banner.

b. Buka jendela extension Banner Image Builder dengan memilih menu Command |
 Banner Image Builder. Tampilannya seperti pada Gambar 7 di bawah ini.

| nner Image |        | &nbspURL   |
|------------|--------|------------|
| nage1.ipg  | Browse | (optional) |
| 2 4 2      | Browse |            |
|            | Browse |            |
|            | Browse |            |
|            | Browse |            |
|            | Browse | <b></b>    |
|            | Browse |            |
|            | Browse |            |
|            | Browse |            |
|            | Browse |            |

Gambar 7. Jendela Banner Image Builder

- c. Klik tombol **Browse** untuk memasukkan gambar-gambar banner, lalu atur lama rotasi banner serta target penempatan banner.
- d. Klik tombol **Close**, tampilkan hasilnya dalam *web-browser*.

#### 4. KESIMPULAN

Aplikasi *extension* adalah *plug-in* yang ditambahkan ke dalam program Macromedia Dreamweaver untuk melengkapi fasilitas yang belum tersedia dalam program tersebut. *Extension Manager* merupakan sarana untuk mengelola penggunaan *extension* dalam Macromedia Dreamweaver.

Beberapa contoh aplikasi yang telah dipaparkan di muka, yaitu : *FFX Page Transitions* untuk menambahkan efek perpindahan halaman web, *MFX Slide Menu* untuk membuat media *hyperlink* berbentuk slide menu, serta *Banner Image Builder* yang berfungsi untuk membuat *web banner* secara mudah dan cepat.

## 5. DAFTAR PUSTAKA

- 1. Anthony Pranata, Panduan Pemrograman JavaScript, Penerbit Andi, 1997.
- 2. Ferry Herlambang, Trik Explorasi Dreamweaver MX, Elex Media Komputindo, 2006.
- 3. Isak Rickyanto, Desain Web dengan Dreamweaver MX, Elex Media Komputindo, 2002.